## How can I add and view family history on the iPhone?

07/24/2024 3:25 pm EDT

Age 42

÷≡

Family History can be viewed and added under the Family History tab. This corresponds directly to the Family History section in the patient's chart on the web.

| 📲 Verizon 🗢                                         | 2:36 PM                                | 100% 💋 |
|-----------------------------------------------------|----------------------------------------|--------|
| Close                                               |                                        | +      |
| <b>Father Sam</b><br>Father<br>1 Observatior        | ple<br>ns                              | ••••   |
| <b>Benign esse</b><br>Age Unknowr                   | ential hypertension<br>SnoMed: 3135013 | ••••   |
| Mother San<br>Mother<br>1 Observatior               | nple                                   |        |
| Latent diabe<br>Age 42                              | etes<br>SnoMed: 16500010               | •••    |
| <b>Grandpa Sa</b><br>Maternal Gran<br>1 Observation | a <b>mple</b><br>ndfather<br>ns        | ••••   |
|                                                     | ve heart disease with congestiv        | /      |

SnoMed: 9634016

| Tasks               | 0    | Family History  |                |                        |      | + Add family member |                  |          |
|---------------------|------|-----------------|----------------|------------------------|------|---------------------|------------------|----------|
| Problem List        | 0    |                 | Name           | Relation               | Race | Ethnic Group        | Status           |          |
| Medication List     | 0    |                 | Father Sample  | Father                 |      |                     | 1 observation(s) | Action • |
| Send eRx            |      |                 | Mother Sample  | Mother                 |      |                     | 1 observation(s) | Action • |
| Allergy List        | NKDA |                 | Grandoa Samola | Maternal Grandfather   |      |                     | 1 abconstion(a)  |          |
| Drug Interactions   | 6    |                 | Grandpa Sample | Materrial Grandiau ler |      |                     | 1 observation(s) | Action   |
| CQMs                |      |                 |                |                        |      |                     |                  |          |
| Intake Data         |      |                 |                |                        |      |                     |                  |          |
| Lab Orders          |      |                 |                |                        |      |                     |                  |          |
| Immunizations       |      | Family History  |                |                        |      |                     |                  |          |
| Growth Charts       |      | Tariniy History |                |                        |      |                     |                  |          |
| onpatient Access    |      |                 |                |                        |      |                     |                  |          |
| Education Resources |      |                 | <b>7</b>       |                        |      |                     |                  |          |
| Communication       |      |                 |                |                        |      |                     |                  |          |
| Family History      |      |                 |                |                        |      |                     |                  |          |

1. To reach the Family History tap on the patient menu (

) in the patient appointment window or by searching for the patient. Tap Family History.

|        | 11:12 🕫                            | .11 🗢 🗔    |
|--------|------------------------------------|------------|
| <      | Patients Patient Information       | <b>≜</b> ≡ |
|        | Patient                            |            |
|        | O Patient Information              |            |
|        | Patient History                    |            |
| 7      | Face Sheet                         |            |
| 2      | 🚔 Timeline                         |            |
|        | Problems                           | 7          |
| 1      | ◇ Medications                      | 26         |
| <<br>C |                                    | NKDA 3     |
| F      | ∐ Labs                             |            |
|        | ↔ Vitals                           |            |
| ŀ      | Patient Flags                      |            |
| 1      | Appointment List                   | >          |
| E      | 🚓 Family History                   | ו<br>r     |
|        | Growth Charts                      | 5          |
|        | 듣 Patient Tasks                    | 1          |
|        | E Communication History            |            |
|        | Actions                            |            |
| App    | Sointments Patients Messages lasks | Account    |

2. Select Add Family Member.

| 11:28 <del>-7</del> |   |
|---------------------|---|
| Close               | + |

Family history is empty. Add Family Member

3. Enter the information and tap **Save**.

| 11:29 -7      | <                |
|---------------|------------------|
| Close         | Save             |
| First Name    | Father           |
| Last Name     | Sample           |
| Prefix        | Tap here to edit |
| Suffix        | Tap here to edit |
| Relation      | Father >         |
| Gender        | Male >           |
| Date of Birth | Feb 2, 1956      |
| Age           | 66               |
| Deceased Age  | Tap here to edit |
| Races         | Select >         |
| Ethnicities   | Select >         |
|               |                  |
|               |                  |
|               |                  |
|               |                  |
|               |                  |

4. To add an observation, select the menu (

) and select Add Observation.

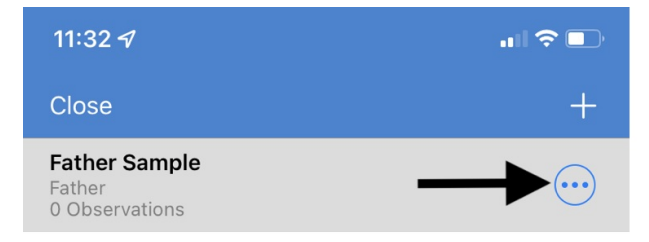

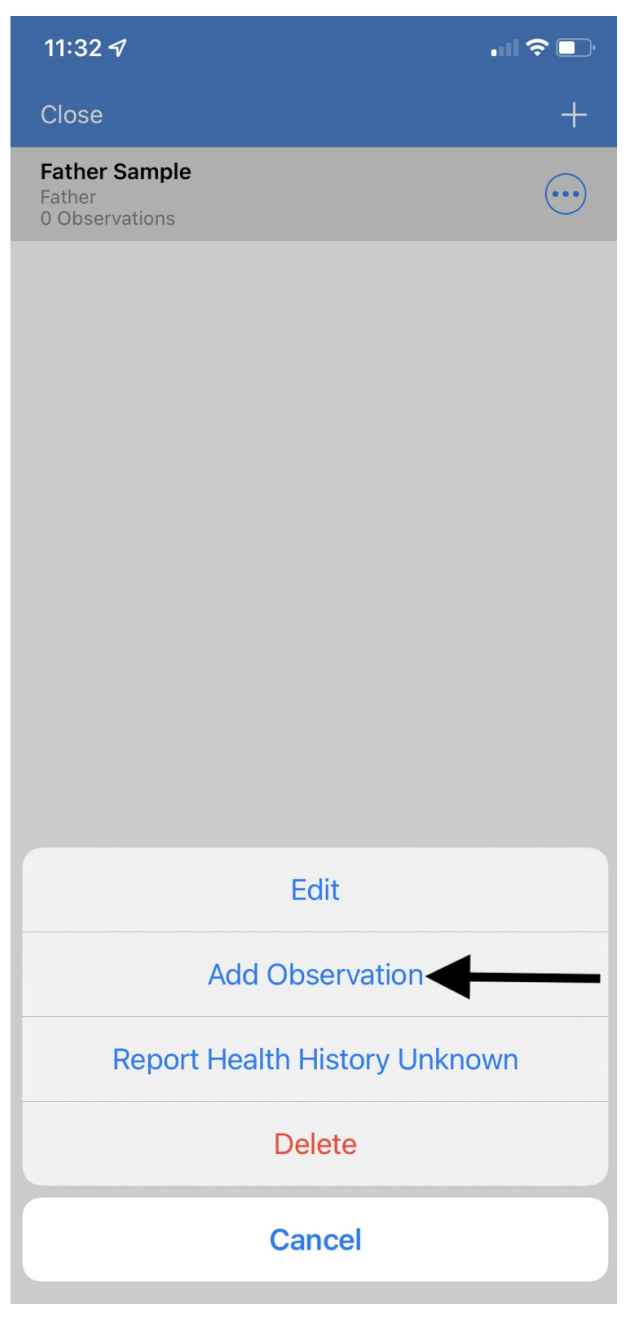

5. Select **Tap to Search** and search for the and select the observation. Enter and age (optional) and tap **Add**.

| 11:33 🕫              | uli ≎ ∎)        | 11:33 1                                         | ı II 🗢 ■       | 11:33 🖈                   | all 🗢 🗈                |
|----------------------|-----------------|-------------------------------------------------|----------------|---------------------------|------------------------|
| Close                | Add             | < Back                                          |                | Close                     | Add                    |
| Clinical Observation | Tap to search > | Q Hypertension                                  | 8              | Clinical Observation Beni | ign essential hypert > |
| Age                  | Optional        | Benign essential hypertension                   |                | Age                       | 56                     |
|                      |                 | Accelerated essential hypertension              |                |                           |                        |
|                      |                 | Ocular hypertension                             |                |                           |                        |
|                      |                 | Chronic hypertension complicatin                | g AND/OR rea   |                           |                        |
|                      |                 | Chronic hypertension complicatin                | g or reason fo |                           |                        |
|                      |                 | Chronic hypertension in obstetric               | context        |                           |                        |
|                      |                 | Chronic hypertension in obstetric               | context, NOS   |                           |                        |
|                      |                 | Essential hypertension complicating AND/OR re   |                |                           |                        |
|                      |                 | Essential hypertension complicating or reason f |                |                           |                        |
|                      |                 |                                                 |                |                           |                        |
|                      |                 | QWERTYU                                         | ΙΟΡ            |                           |                        |
|                      |                 | A S D F G H                                     | JKL            |                           |                        |
|                      |                 | ◆ Z X C V B                                     | N M 🗵          |                           |                        |
|                      |                 | 123 😅 space                                     | search         |                           |                        |
|                      |                 |                                                 | Ŷ              |                           |                        |

6. You can tap the menu button(

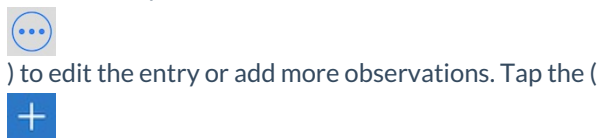

) to add another family member.

| 11:33 <i>1</i>                                          |                     |
|---------------------------------------------------------|---------------------|
| Close                                                   | +                   |
| <b>Father Sample</b><br>Father<br>1 Observations        |                     |
| Benign essential hypertension<br>Age 56 SnoMed: 3135013 | $\overline{\cdots}$ |